## Switches - Download Software on 2960

Configure PC with IP 10.0.0.1

Configure interface in Switch, for example:

# vlan 101
# name vlan101
#(c) interface vlan 101
#(c-i) ip address 10.0.0.2
#(c-i) no shutdown
#(c) ip default-gateway 10.0.0.1

# conf t
#(c) interface FastEthernet0/1
#(c-i) no shutdown
#(c-i) switchport mode access
#(c-i) switchport access vlan 101

#(c) ip tftp source-interface FastEthernet0/1

Then, connect a RJ45 cable from the PC to the FE0/1 port and test a ping to 10.0.0.1 and 10.0.0.2

At the PC run the TFTP Server (on MAC is spotlight -> tftpServer and the configure in the top/right the interface that the server will use)

Then in the switch, use the command

#(c) archive download-sw /overwrite /reload tftp://10.0.0.0.1/<path\_and\_file.tar>

Then wait until the system loads the softwares and reboot.